Manual\_Rais2010.txt +-----: Sistema: Folha de Pagamento PEGASUS for Windows : Rotina : R.A.I.S : Ano : 2010 - Base 2009 : Versão : 1.0 : Data : 14/01/2010 +-----------+-----PROCEDIMENTOS PARA O PROCESSAMENTO DA "RAIS" +-----+ I - REQUISITOS INICIAIS II - PROCESSAMENTO/CONSULTA/MANUTENÇÃO III - IMPORTAÇÃO / RELATÓRIO DA RAIS / EXPORTAÇÃO IV - VALIDAÇÃO/ENTREGA/EMISSÃO DO RECIBO V – PRAZO/LOCAL/CÓPIA DE SEGURANÇA/MANUAIS VI – LEMBRETES / SITUAÇÕES QUE MERECEM A SUA ATENÇÃO VII - RAIS NEGATIVA VIII- SUPORTE / CONTATOS -----+ +-----I - REQUISITOS INICIAIS +-----a) Estar com a versão "Build 1167" ou superior do PEGASUS instalada; b) Estar com os eventos que compõem os valores das Remunerações da Ra-is devidamente selecionados/marcados; . Cadastro de Eventos .. Campo [ Remunerações da Rais ] => Marcado/Selecionado Exemplo: SALARIO MENSAL [x] Remunerações da Rais [x] Remunerações da Rais [x] Remunerações da Rais [x] Remunerações da Rais [x] Remunerações da Rais HORAS EXTRAS GRATIFICAÇÕES PRÊMIOS [x] Remunerações da Rais 130.SALARIO Importante !! Para conferência, se baseie pelo Manual da RAIS do MTE, normalmente os eventos que compõem a Remuneração da Rais são aqueles com incidência positiva para INSS e ou FGTS. CASO TENHA DÚVIDAS NA CONFIGURAÇÃO, NÃO ALTERE SEM A AJUDA DO SUPOR TE DAPE SOFTWARE. A fim de facilitar a conferência dos eventos com Incidência em Remu nerações da Rais, emitir => Relatorio de Eventos - Geral", disponível no sistema e: . Relatórios do Gerador .. True Type ... Relatórios Diversos .... Relatorio de Eventos - Geral b) Ter instalado em seu computador, os sistemas GDRAIS2009 e RAISNET; - Os sistemas podem ser obtidos através: . Site da RAIS em www.rais.gov.br . Site da DAPE SOFTWARE www.dape.com.br, seção "Downloads",na área "Ministério do Trabalho". c) Estar com o Período 2009 devidamente Processado; Deverá conter os Apontamentos de JAN a DEZ/2009; O sistema deverá estar em processo(referência) no ano de 2010; - Serão utilizados no processamento os arquivos de: . Apontamentos Mensais / Decimo Terceiro; . Funcionários; . Parâmetros do sistema; . Variáveis do sistema; . Sindicatos; e . Movimentação de Afastamentos e Retornos referentes ao período de JANEIRO A DEZEMBRO/2009. d) Atualizar Informações da EMPRESA no ANO BASE . Acesse "Dados" .. Empresas ... Além das informações cadastrais normais da empresa, atualize/preencha também: Clique no botão "Mais Info" Informações [ Numero de Proprietários ]

```
Manual_Rais2010.txt
```

Codigo do Simples ] Sindicalizada ] Nome do Responsável ] RG ] Informações 2 Processa Rais ] Esteve em Atividade no Ano Base ] Email ] Natureza ] Porte da Empresa ] Data Base ] Participa do PAT ] PAT até 5 mínimos ] PAT sup a 5 míninos ] % Serv Próprio ] % Adm Cozinha ] % Ref Transp ] Cesta Alim ] % % Ref Conv ] Alim Conv ] % Indicador de Encerramento ] Data ] Atenção: As empresas conveniadas ao PAT estão obrigadas a preen cher as informações acima, sob pena de cancelamento do benefício. Maiores informações consulte o MANUAL DA -RAIS. e) Cadastro de SINDICATOS Verificar/Atualizar o número do CNPJ referente ao Sindicato da Categoria Para os recolhimentos efetuados para a "Conta Emprego e Salario", o CNPJ deverá ser 37.115.367/0035-00 f) Cadastro de FUNCIONÁRIOS Funcionários Sindicalizados deverão estar com o campo [ Sindicalizado ] => marcado g) Atualizar informações de eventos sindicais, indenizatórios, horas extras, etc. . Acesse "Dados" .. Tabelas ... Variáveis do sistema .... Atualize os códigos de eventos nas variáveis abaixo, caso seja necessário. Para alterar o conteúdo de uma variável, clique sobre ela e a seguir no botão "ALTERAR", altere a informação e a seguir clique OK. Verifique/Atualize as variáveis abaixo: \_\_\_\_\_ |Variável Nome Conteúdo Descrição da Variável \_\_\_\_\_ Eventos de Contribuição Assitencial Eve contr assistencial RAIS \_\_\_\_\_ Eventos da 1a.CONTRIBUIÇÃO ASSOCIATIVA ( Associados ao Sindicato ) |- - - - - - - - - - - ^ - - - - - - | EVE\_RAIS\_ASSOC1 . . . . . . . . . . . . Eve contr associativa 1 RAIS Eventos da 2a.CONTRIBUIÇÃO ASSOCIATIVA (Associados ao Sindicato) EVE\_RAIS\_ASSOC2 Eve contr associativa 2 RAIS \_\_\_\_\_ Eventos de BANCO DE HORAS PAGOS EM RESCISÃO |-----EVE\_RAIS\_BCOHRS Eve de Bco Horas RAIS \_\_\_\_\_ Eventos de CONTRIBUIÇÃO CONFEDERATIVA |Eventos ACRÉSCIMO SALARIAL NEGOCIADO NA DATA BASE "PAGOS EM RESCISÃO" EVE\_RAIS\_DISSID Eve Dissidio Colet RAIS Eventos de FÉRIAS INDENIZADAS E PROPORCIONAIS "PAGAS EM RESCISÃO" EVE\_RAIS\_FERIND 1001,1002,1003,1004,1041 Eve Ferias pgs/rescisao RAIS

```
Manual_Rais2010.txt
Eventos de HORAS EXTRAS
 . . . . . . .
EVE_RAIS_HOR 510,520,530,540,550 Eve g representam horas RAIS
_____
|Eventos GRATIFICAÇÃO firmados durante o Contrato,"PAGOS EM RESCISÃO"
|----Eve outras gratif RAIS
    |Eventos de CONTRIBUIÇÃO SINDICAL
-----+
II – PROCESSAMENTO/MANUTENÇÃO/CONSULTA
+-----
a) Após os requisitos iniciais, podemos iniciar o processamento da RAIS,
  para isso, acesse no Menu do sistema:
   . Processos
       "Geração da RAIS para Exportação".
- No campo [ Exercício ] selecine => 2009;
- Clique no botão "Processar" para inciar o processamento.
   Ao terminar o processamento, os seguintes registros estarão dispo-
   niveis para informação:
                             -----
   . Registro Tipo 00 - Informações do Responsável pela RAIS
. Registro Tipo 01 - Informações das Empresas
   . Registro Tipo 02 - Informações dos Trabalhadores
b) Registro Tipo OO ( Responsável )
   . Na Tela de Processamento da RAIS, acesse a aba "Registro Tipo 00"
com um clique no mouse e preencha as informações:
[Indicador para envio de Correspondência]
      1 - Enviar p/endereço do Responsável
      2 - Enviar p/endereço do Estabelecimeto
     Tipo de Inscrição ]
      1-CNPJ
     3-CEI
      4-CPF
   [ Inscrição do Reponsável ]
Numero de inscrição do Responsável
[ Nome do Responsável ]
     Endereço do Responsável ]
     Numero ]
     Complemento ]
     Bairro ]
     Cep ]
    [ Código do Município ]
     Consultar tabela de Códigos de Município na Manual da RAIS
     Municipio ]
     UF ]
     DDD ]
     Telefone ]
Indicador de Retificação ]
1 - O arquivo retifica outro já existente
2 - Não é retificação ( é primeira entrega )
     Data da Retificação ]
     Informar a data no caso de Retificação (DD/MM/AAAA)
     Data da Geração ]
Informar a data da geração do arquivo RAIS (DD/MM/AAAA)
     email do Responsável ]
     Informe email do Responsável
     Pessoa Responsavel ]
Informe o Nome da Pessoa Responsavel pela RAIS
     CPF da Pessoa Responsavel ]
Informe o CPF da Pessoa Responsavel pela RAIS
     Nascto Pessoa Responsavel ]
     Informe a data de Nascimento da Pessoa Responsavel pela RAIS
CREA a ser retificado ]
     Informe o Numero do CREA a ser retificado
   - Clique no botão "Ok" para confirmar ou "Cancelar"
c) Registro Tipo O1 ( Empresas )
```

Manual\_Rais2010.txt Clique na aba "Registro 01" para consultar as Empresas; - De duplo clique sobre a Descrição da Empresa para visualizar detalhes do processamento. Registro Tipo 01 .\_\_\_\_ Tipo \_\_\_\_\_ Inscrição 11222333000199 Prefixo C.N.P.J 01 Razão Social EMPRESA TESTE LTDA Endereço Numero RUA CEL ANDRE ULSON JR 250 Complemento Bairro CEP Sala 73 13600690 Centro Município Código UF DDD ARARAS SP 19 Telefone Email 35420755 RH@EMPRESA.COM.BR Nota: Caso seja necessário alterar algum dado no Registro Tipo 01, basta alterá-lo confirmando a seguir através do bo-tão "OK" c) Registro Tipo O2 ( Trabalhadores ) Clique na aba "Registro 02" para consultar os Trabalhadores;
 De duplo clique sobre o nome do Trabalhador para visuali-zar detalhes do processamento do trabalhador. -----Registro Tipo 02 Incrição Prefixo 11222333000199 01 PIS 12345678901 Nome do Trabalhador Nascimento Nacionalidade JOAO TRABALHADOR 05/04/1967 10 Chegada Grau Instr CPF Cart.Prof. Admiss/Transf Tipo Admissão 9 111111111 12345612345 01/02/2001 2 Tipo Salario Horas Semanais 5 44.00 Salário 20.00 44.00 \_\_\_\_\_ Nota: Caso seja necessário alterar algum dado no Registro Tipo 02, basta alterá-lo confirmando a seguir através do bo-tão "OK" III- EXPORTAÇÃO / IMPORTAÇÃO / RELATÓRIO DA RAIS a) Exportação da RAIS Terminado o processamento, o próximo passo é a Exportação dos dados da RAIS para o sistema GDRAIS do MTE, onde o mesmo será importado e validado antes da entrega; - No Menu acessar "Utilitários"; Exportação de Dados/Integração;

- Rais;

| Manual_Rais2010.txt                                                                                                    |
|----------------------------------------------------------------------------------------------------|
| - Rais 2010 Ano Base 2009<br>- RAIS2010                                                                                                    |
| . Clique no botão "Exportar" ou então "Visualizar"                                                                                                    |
| Informe ao sistema:                                                                                                    |
| ++<br>  [N]2009 [E]2010 [N]                                                                                                    |
| ++<br>=> [N] Para exportar a RAIS NORMAL 2010 Ano Base 2009                                                                                                    |
| ++<br>  [N]2009 [E]2010 [E]                                                                                                    |
| + [1] 2000 [2] $+$ 2010 [2] $+$ 2010                                                                                                    |
| -> [L] Fara exportar KAIS de ENCERRAMENTO DE ATTVIDADES EM 2010                                                                                                    |
| tema onde você possa encontrá-lo com facilidade, pois iremos im-<br>portá-lo logo mais no sistema GDRAIS;                                                                                                    |
| . Escolha o nome e salve-o a seguir, por exemplo:<br>RAIS2010.TXT                                                                                                    |
| Importando o arquivo RAIS2010.TXT para validação;                                                                                                    |
| - Acessar o sistema GDRAIS2009 do Ministério do Trabalho;                                                                                                    |
| - Selecione "Importar" e a seguir "Ano atual 2009";                                                                                                    |
| - sīga as orientações do sistema para importar os dados;                                                                                                    |
| Manutenção de informações da empresa no GDRAIS                                                                                                    |
| - Após a importação do dados, acesse os dados da(s) empresa(s) no -<br>GDRAIS ( Aba => Informações Sindicais ) e Insira as Informações -<br>Sindicais que não foram geradas pelo PEGASUS;                                                                                                    |
| - Contribuição Sindical                                                                                                    |
| . CNPJ da Entidade Sindical beneficiária<br>. Valor Total Recolhido                                                                                                    |
| - Contribuição Associativa (Mensalidade Sindical do Filiado)                                                                                                    |
| . CNPJ da Entidade Sindical beneficiária<br>. Valor Total Recolhido                                                                                                    |
| - Contribuição Assitencial                                                                                                    |
| . CNPJ da Entidade Sindical beneficiária<br>. Valor Total Recolhido                                                                                                    |
| - Contribuição Confederativa<br>. CNPJ da Entidade Sindical beneficiária<br>. Valor Total Recolhido                                                                                                    |
| Emissão do Relatório da RAIS                                                                                                    |
| <ul> <li>Após concluída a IMPORTAÇÃO, e efetuada as inclusões de informações adicionais, você poderá emitir o Relatório da RAIS para con ferência dos dados e arquivo;</li> <li>Acesse no Menu "Declaração" a seguir "Imprimir";</li> <li>Siga as orientações do sistema para impressão do RELATÓRIO DA RAIS</li> </ul> |
| - VALIDAÇÃO/ENTREGA/EMISSÃO DO RECIBO                                                                                                    |
| ANALISAR (Validar) a RAIS                                                                                                    |
| <ul> <li>Antes de Gravar o arquivo para entrega definitiva da RAIS, aces-<br/>sar o Menu "Declaração" e a seguir selecione "Verificar Inconsis-<br/>tências das declarações";</li> <li>Siga as orientações do sistema para análise dos dados;</li> <li>Corrija as inconsistências encontradas.</li> </ul>               |
| Gravar Declaração RAIS para entrega;                                                                                                    |
| <br>- No Menu do GDRAIS2009, acesse "Declaração";<br>- A seguir selecione "Gravar Declaração";<br>- Siga as orientações do sistema;                                                                                                    |
| Transmissão da RAIS;                                                                                                    |
| No menu do sistema GDRAIS2009 Acesse o item "Transmitir Declara-                                                                                                    |
|                                                                                                    |

ção";

- Selecione a(s) empresas que irá transmitir a RAIS;
   Clique em "Avançar" e siga as orientações do sistema;
   Imprima o "Protocolo de Transmissão" após a entrega;
- d) Emissão do Recibo de Entrega;
  - A emissão do recibo estará disponível 5 dias após a transmissão da declaração, no endereço: www.rais.gov.br => opção impressão do recibo Nota:

Para a emissão do Recibo de Entrega da RAIS por meio da Internet, será solicitado o número do CREA Controle de Recepção e Expedição de Arquivo, fornecido no ato da transmissão do arquivo e o número do CNPJ/CEI da empresa requerida. Para os canteiros de obras, in formar também o CEI vinculado.

## \_\_\_\_\_ V - PRAZO/LOCAL/CÓPIA DE SEGURANÇA/MANUAIS

- a) Prazo de Entrega
  - O prazo legal de entrega da declaração RAIS ano-base 2009, inicia-se em 14 de janeiro de 2010 e encerra-se em 26 de março de 2010, conforme Portaria nº 2.590, de 30/12/2009
    A entrega da declaração é obrigatória, o atraso na entrega está -
  - sujeito a multa conforme previsto no ART. 25 da Lei nº 7.998, de 11/01/1990
- b) Certificação Digital
  - Para a entrega das declarações da RAIS, é facultada a utilização de certificado digital de pessoa jurídica, emitido em nome do es-tabelecimento, ou com certificado digital do responsável pela en-trega da declaração, sendo que este pode ser um CPF ou um CNPJ.
- c) Local de Entrega
  - Pela Internet através do Programa GDRAIS2009 / RAISNET (www.rais.gov.br)
- d) Cópias de Segurança
  - Acesse a opção "Utilitários" => Cópia de Segurança no sistema -GDRAIS para efetuar o backup dos dados - Aconselhamos a gravação de no mínimo 2 cópias.
- e) Manual da RAIS
  - Diponível no site da RAIS em www.rais.gov.br e também No site da DAPE SOFTWARE em www.dape.com.br, seção "Downloads",na área "MI-NISTÉRIO DO TRABALHO".

\_\_\_\_\_

VI - LEMBRETES / SITUAÇÕES QUE MERECEM A SUA ATENÇÃO

a) Conferência das Informações Cadastrais e Remunerações

- Após a importação do arquivo da RAIS gerado pelo PEGASUS, confira atentamente as informações antes de envia-las ao Ministério do -Trabalho, pois além da multa prevista para informações com erros, o trabalhador poderá ser prejudicado no recebimento do Abono Anu-al ou Rendimentos do PIS/PASEP.
- b) Salario Maternidade / Paternidade / Acidente de Trabalho
  - Devem Integrar os valores de Remuneração Mensal. ( Consultar Manual da RAIS - MTE )
- c) Beneficiários do PAT
  - Os estabelecimentos inscritos no PAT devem informar o número de beneficiários no Programa, separados por rendimentos até 5 e acima de 5 Sal.Mínimos. Também deve ser informada a Modalidade do Serviço;
- d) Trabalhadores Transferidos/Afastados
  - Atenção especial deverá ser dada aos trabalhadores Transferidos e ou Afastados no exercício. (Períodos de Afastamentos/Códigos e informações de Remuneração)

e) Trabalhador Aposentado O trabalhador que se aposentou e continuou trabalhando na mesma -empresa sem que tenha havido RESCISÃO DO CONTRATO, deverá informar esta situação MANUALMENTE dentro do sistema GDRAIS2009 após a importação do arquivo gerado pelo PEGASUS. Código Rais : 71 - Aposent.p/Tempo de Serviço,S/Resc.Contratual 78 - Aposent.p/Idade, S/Rescisão Contratual 80 - Aposent.Especial, S/Rescisão Contratual \_\_\_\_\_ VII - RAIS NEGATIVA \_\_\_\_\_ a) Requisitos \_ \_ \_ \_ \_ \_ . - O SISTEMA SOMENTE IRÁ GERAR A RAIS NEGATIVA APÓS TER SIDO EFETUA DO O PROCESSAMENTO DA RAIS NORMAL ( Com trabalhadores ). Somente será gerado RAIS NEGATIVA para Empresas com Inscrição no CNPJ e que não participaram do Processamento da RAIS NORMAL(Com -Trabalhadores); b) Gerando a RAIS NEGATIVA - No Menu acessar "Utilitários"; Exportação de Dados/Integração; - Rais; - Rais 2010 Ano Base 2009 . RAIS2010Negativa; . Clique no botão "Exportar" ou então "Visualizar" Informe ao sistema: ----+ Ano Base 2009 [x] . Escolha o local para gravação do arquivo da RAIS NEGATIVA gerado pelo sistema onde você possa encontrá-lo com facilidade, pois iremos importá-lo logo mais no sistema GDRAIS; Escolha o nome e salve-o a seguir, por exemplo: RAISNEG2010.TXT b) Importando o arquivo RAISNET2010.TXT para validação Acessar o sistema GDRAIS2009 do Ministério do Trabalho;
No Menu do sistema, acesse "Declaração";
Selecione "Importar" e a seguir "Ano atual 2009";
Siga as orientações do sistema para importar os dados; c) Manutenção de informações da empresa no GDRAIS Após a importação do dados, acesse os dados da(s) empresa(s) no -GDRAIS ( Aba => Informações Sindicais ) e Insira as Informações -Sindicais que não foram geradas pelo PEGASUS; - Contribuição Sindical . CNPJ da Entidade Sindical beneficiária . Valor Total Recolhido - Contribuição Associativa (Mensalidade Sindical do Filiado) . CNPJ da Entidade Sindical beneficiária . Valor Total Recolhido Contribuição Assitencial . CNPJ da Entidade Sindical beneficiária . Valor Total Recolhido Contribuição Confederativa . CNPJ da Entidade Sindical beneficiária . Valor Total Recolhido d) Emissão do Relatório da RAIS Após concluída a IMPORTAÇÃO, e efetuada as inclusões de informa-ções adicionais, você poderá emitir o Relatório da RAIS NEGATIVA para conferência dos dados e arquivo; . Acesse no Menu "Declaração" a seguir "Imprimir";

Manual\_Rais2010.txt . Siga as orientações do sistema para impressão do RELATÓRIO DA RAIS \_\_\_\_\_ VIII- SUPORTE / CONTATOS \_\_\_\_\_ ----\_\_\_\_\_ a) Suporte do PEGASUS Fone/Fax: (19) 3542-0755
 E-mail : pegasus@dape.com.br / suporte@dape.com.br
 Internet: www.dape.com.br b) Contato com a RAIS
 - Fone : 0800-7282326 / Fax: ( 0xx61) 3317-8272
 - E-mail : rais.sppe@mte.gov.br
 - internet: www.rais.gov.br / www.mte.gov.br -----+

+